## Elektronik Sınav Sistemi Sınav Uygulama Adımları

- 1. Tablet ana sayfasında yer alan moodle uygulamasına tıklayınız.
- 2. "Öğrenenim" butonuna tıklayınız.
- Metin içeriğine "<u>Ims.akdeniz.edu.tr/moodle</u>" yazıp ileri butonu ile ilerleyiniz.
- 4. "Akdeniz Üniversitesi Hesabın ile Giriş Yap" butonuna tıklayınız.
- 5. @ogr.akdeniz.edu.tr uzantılı öğrenci mail adresiniz ve şifreniz ile giriş yapınız.
- 6. Sisteme eğer ilk defa giriş yapıyorsanız, açılan alanda Adı ve Soyadı bölümlerini doldurup sayfanın en altında yer alan "Profil güncelle" butonuna tıklayarak ilerleyiniz. "Değişiklikler kaydedildi" ibaresi sonrası sol üst köşede yer alan üç çizgi işaretinden "Kontrol Paneli" butonuna tıklayınız.
- 7. Zaman çizelgesi bölümünde yer alan "Sınavı şimdi uygula" butonları ile ilerleyip "Uygulamayı başlat" butonu ile sınavınızı başlatınız.
- 8. Sorular arası geçiş yapmak veya sınavı son soruya gelmeden sonlandırmak için sağ üst köşedeki 📕 işaretine tıklayınız.
- 9. Sonuncu soruya geldiğinizde sınavı sonlandırmak isterseniz sağ altta yer alan "Gönder" butonuna tıklayıp Sınavınızı sonlandırmak için en altta yer alan "Tümünü gönder ve bitir" butonuna tıklayınız.
- 10. Sınav bittikten sonra tabletin ana sayfasına geliniz. Ekranda yer alan moodle uygulamasına basılı tutunuz ve ekrana gelen "Uygulama bilgileri" butonuna tıklayınız.
- 11. Açılan ekranda "DEPOLAMA ALANINI TEMİZLE" butonuna tıklayınız ve profil verilerinizi siliniz ve tableti kapatınız.